### 平成29年度補正予算

## 省エネルギー設備の導入・運用改善による 中小企業等の生産性革命促進事業 (2次公募用)

## リース契約における交付申請書類の作成方法

平成30年4月 1.0版

本書は、「平成29年度補正予算省エネルギー設備の導入・運用改善による中小企業等の生産性革命促進事業」(以下、本事業という。)において、<u>リースを利用して設備を導入する場合に必要な交付申請書類作成の手引きです。</u> よく読み、申請の準備を行ってください。

なお、交付申請書類は、<u>本書にて作成する書類のほか、交付申請の手引きに記載の</u> <u>書類の提出も必要</u>です。必ず交付申請の手引きも併せて確認してください。

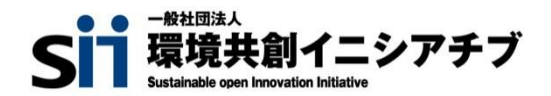

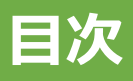

### ■目次

| 第1章 本事業におけるリース利用の概要  | <br>P.2   |
|----------------------|-----------|
| 1-1 本事業におけるリース契約の考え方 | <br>P. 3  |
| 1-2 提出書類について         | <br>P. 4  |
|                      |           |
| 第2章 リース関連書類の作成方法     | <br>P.6   |
| 2-1 リース契約内容申告書の作成方法  | <br>P. 7  |
| 2-2 リース料金計算書の作成方法    | <br>P. 11 |
|                      |           |
| 第3章 リース関連書類の提出準備     | <br>P.18  |

3-1 リース関連書類の提出準備

### ■更新履歴

| No. | 版番  | 更新日        | 更新ページ | 更新内容 |
|-----|-----|------------|-------|------|
| 1   | 1.0 | 2018/04/23 |       | 新規作成 |

.....

P.19

# 第1章 本事業におけるリース利用の 概要

## リースを利用して申請する際の注意点等について説明します

2

## 1-1 本事業におけるリース契約の考え方

### ■リース契約の要件

本事業において、リースを利用して設備を導入する場合、リース契約の要件は、以下の通りです。

- ・設備使用者とリース事業者による<u>共同申請</u>を行い、<u>リース事業者は1申請につき1社</u>とすること。 ※【設備使用者】・・・補助対象設備を実際に使用、及び管理する事業者のこと。
- ・同一事業において、自己購入とリースの併用がないこと。
- <u>割賦契約でない</u>こと。
   ※割賦契約は補助対象外。
- <u>残価設定付リース、所有権移転(購入選択権)付リースでない</u>こと。 ※ 残価設定の無い契約であること。
- リース料金計算書において、「補助金が無い場合」と「補助金が有る場合」のリース料金の違い(例:金利・ 手数料分の金額)が適切に計算されていることが確認できること。
- •「補助金が有る場合」、リース対象となる金額から補助金の額を差し引いた金額に対して金利が計算されていること。

交付申請書類については、上記のほか公募要領等で示した全ての要件を満たしていること も確認しています。必ず交付申請の手引きを参照してください。

### ■リース料金計算の基本的な考え方

本事業におけるリース料金計算についての基本的な考え方は、下図の通りです。書類作成時に参考にしてください。

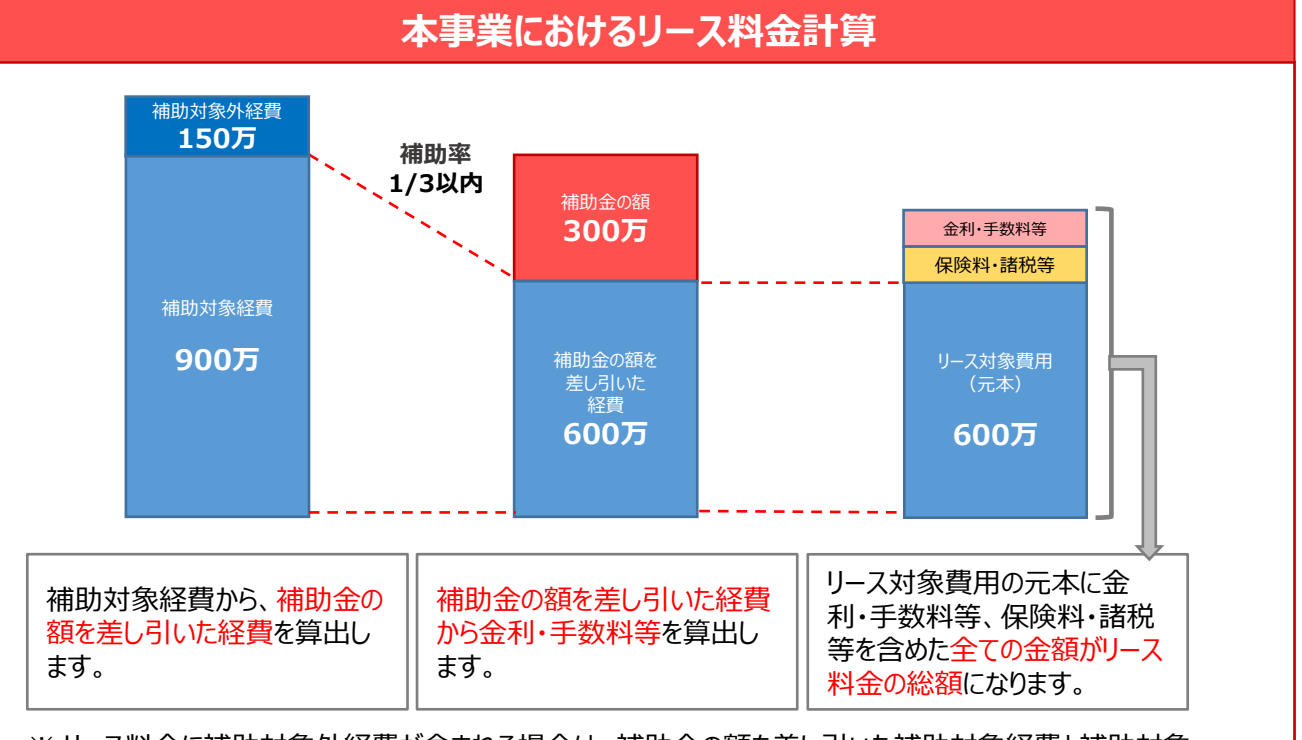

※ リース料金に補助対象外経費が含まれる場合は、補助金の額を差し引いた補助対象経費と補助対象 外経費を分けて金利・手数料等を算出してください。

## 1-2 提出書類について

### ■提出書類

設備使用者とリース事業者が共同申請する場合は、<u>全ての事業者が提出する書類に加えて、リース契約に関する</u> <u>以下の2種類の書類を併せて作成、提出してください。</u>

なお、提出書類は2種類で1組とし、リース契約を複数締結している場合は、契約毎に書類を作成してください。

### ① <u>リース契約内容申告書【添付6】</u>

交付申請時に明示する必要項目(設備の処分制限期間など)を整理する書類。

② <u>リース料金計算書 【添付7】</u>

本補助金の対象設備に関するリース料金計算を簡便に行うための補助様式。

### <書類について>

- これら2つの書類はSII様式です。
   SII様式は、SIIのホームページ(https://sii.or.jp)より ダウンロードしてください。
   ※ ダウンロードの手順については、次ページ<書類のダウンロード方法> を参照してください。
- ・ ダウンロードされる様式はExcelファイルで、左側のシートから、 【記入例】→【契約①】→【契約②】→・・・→【契約⑤】というように 構成されています。
   【記入例】及び各【契約】には、それぞれ「リース契約内容申告書」及び 「計算書」(リース料金計算書)のシートがあります。
   必ず両方の書類を作成し、押印して提出してください。
   ※書類の作成方法については、「第2章 リース関連書類の作成 方法」をご覧ください。

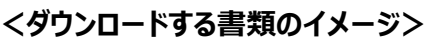

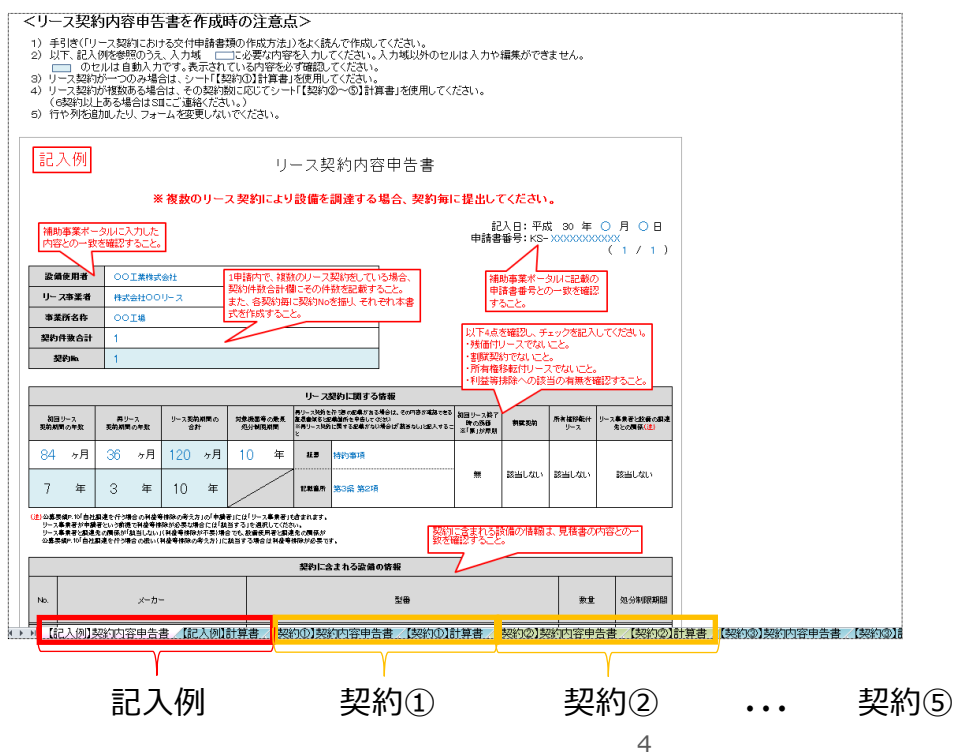

<complex-block>

▶ P.40以降で説明

## 1-2 提出書類について

### ■書類のダウンロード方法

リース関連書類の様式のダウンロード方法は、以下の通りです。 様式は他の様式と一緒にダウンロードされます。以下の手順4.を確認し、添付6、添付7を使用してください。

<u>ダウンロードしただけでは有効な提出書類とはなりません。</u> 必ず必要事項を全て入力し、内容確認者による記名、押印の上、提出してください。

| 平成29年度補正予算省工有<br>革命促進事業<br>公募情報(2次公                             | ペルギー設備の導入・運用改善による中小企業等の生産性<br>その他の事業 -                                                                                       | 1. 任意のWebブラウザで、本事業のホームページを開き、「公募情                                             |  |  |  |  |  |
|-----------------------------------------------------------------|----------------------------------------------------------------------------------------------------|-------------------------------------------------------------------------------|--|--|--|--|--|
|                                                                 | <平成30年4月23日(月)更新>                                                                                                    | 報」-  2 次公募」をクリックします。                                                          |  |  |  |  |  |
|                                                                 | 公募期間                                                                                                    |                                                                               |  |  |  |  |  |
| 革命促進                                                            | 王成20年4月23日(月)〜王成30年5月25日(金)※17.002巻                                                                                          |                                                                               |  |  |  |  |  |
| ⇒蒸トップ >                                                         | ※甲稿書類は、配送伏況が確認できる手段で都進してください。 (直接、特徴は不可, )                                                                                   |                                                                               |  |  |  |  |  |
| 新带情報一覧 >                                                        | ※交付決定は、6月下旬を予定しています。                                                                                                    |                                                                               |  |  |  |  |  |
| 公静情報<br>2次公募 >                                                  | 事業概要                                                                                                    | 2. 表示された画面を下方向へスクロールし、「公募要領と申請様                                               |  |  |  |  |  |
| 1.722                                                           | 平成29年度増近予算「首エネルギー29歳の導入・渡用改善による中小企業等の生産性養肉促進専業」2次公募の概要<br>は、以下のパンフレットをご確認ください。                                               | 1、」を衣示しま9。                                                                    |  |  |  |  |  |
| 公平<br>本約<br>100<br>100<br>100<br>100<br>100<br>100<br>100<br>10 | AND AND AND AND AND AND AND AND AND AND                                                                                      |                                                                               |  |  |  |  |  |
|                                                                 | 公募要領と申請様式<br>平式20年間後にあった4-3歳のほう・要用D面による⇒1-3歳年の主意せ差余を成ます。2011年の2日<br>はいて30年間低くたさい。<br>公募要領・文付規模等のグウンロードはこちらから<br>■ 30年度(1505) | 3. 「様式一式」をクリックします。<br>⇒「sokushin_yoshiki.zip」(圧縮フォルダ形式)が、パソ<br>コンにダウンロードされます。 |  |  |  |  |  |
|                                                                 | ■ 福田会与に第29年の8月の選びに加する3番(183%)<br>単藩館がた1歳しとた。〈平和39年4月31日 (月) 夏新)<br>申請様式のグウンロードはこちらから                                         |                                                                               |  |  |  |  |  |
|                                                                 | ★ 見福貴 (閏刊) (272×B)<br>■ 様式一式 (1.4MB)                                                                                         | ↓<br>様式一式                                                                     |  |  |  |  |  |
|                                                                 | 重 チェックシート・ファイルBAD・インチックス・Gt                                                                                                  | sokushin_youshiki.zip]                                                        |  |  |  |  |  |
|                                                                 | 申請の手引き                                                                                                    |                                                                               |  |  |  |  |  |
|                                                                 | 交付申請の手引きのダウンロードはこちらから                                                                                                    |                                                                               |  |  |  |  |  |
|                                                                 | 派 交付申請の学科室(7 9MB)<br>第 見える化読者の構動尊重ポータルへの登録方法(1.3M6)<br>第 リース契約における交付申請書読の作成方法(1.3M6)                                         | 4. ダウンロードしたフォルダをダブルクリックすると、下表の各フォルダ・                                          |  |  |  |  |  |
|                                                                 | 省エネルギー軍計算の手引きのダウンロードはこちらから                                                                                                   | ファイルが確認できます。                                                                  |  |  |  |  |  |
| <u> </u>                                                        | 福助事業ポータルでの甲基は公募発始日より可能となります。                                                                                                 | 本書における書類作成作業では、そのうちの赤枠で囲った                                                    |  |  |  |  |  |
|                                                                 |                                                                                                    | 「tenpu6-7_shinkokusho-keisansho.xlsx」のみを使用し                                   |  |  |  |  |  |
|                                                                 |                                                                                                    | ます。                                                                           |  |  |  |  |  |

| - | + | - |  |
|---|---|---|--|
| τ | 9 | 0 |  |
|   |   |   |  |

| フォルダに保存されているファイル名                |                                                                                                    |                                                                                                    | 文書番号                                                                                                    | 様式名                                                                                                    |
|----------------------------------|----------------------------------------------------------------------------------------------------|----------------------------------------------------------------------------------------------------|----------------------------------------------------------------------------------------------------|----------------------------------------------------------------------------------------------------|
| yoshiki1_kofushinseisho.doc      |                                                                                                    |                                                                                                    | 様式第1                                                                                                    | 様式第1(かがみ)                                                                                                    |
| 1-1(besshi2)_tetsuzukidaiko.xlsx |                                                                                                    |                                                                                                    | 1-1<br>(別紙2)                                                                                                    | 手続代行申請書                                                                                                    |
| besshi3_yakuinmeibo.xls          |                                                                                                    |                                                                                                    | 別紙3                                                                                                    | 役員名簿                                                                                                    |
| tenpu1_kaisyagaiyo.xlsx          |                                                                                                    |                                                                                                    | 添付1                                                                                                    | 会社概要申告書                                                                                                    |
| tenpu5_setsubisetti_shodakusyo.  | xlsx                                                                                                    |                                                                                                    | 添付 5                                                                                                    | 設備設置承諾書                                                                                                    |
| tonnuc 7 chinkeluuche keisennehe | مارد                                                                                                    |                                                                                                    | 添付6                                                                                                    | リース契約内容申告書                                                                                                    |
| tenpu6-7_shinkokusho-keisansho.x |                                                                                                    |                                                                                                    | 添付 7                                                                                                    | リース料金計算書                                                                                                    |
| tenpu11_shouenekeisansho %       | フォル                                                                                                    | ダ                                                                                                    | 添付11                                                                                                    | SII省エネ計算フォーマット                                                                                                    |
|                                  | フォルダに保存されているファイル名<br>yoshiki1_kofushinseisho.doc<br>1-1(besshi2)_tetsuzukidaiko.xlsx<br>besshi3_yakuinmeibo.xls<br>tenpu1_kaisyagaiyo.xlsx<br>tenpu5_setsubisetti_shodakusyo.<br>tenpu6-7_shinkokusho-keisansho<br>tenpu11_shouenekeisansho ※2 | フォルダに保存されているファイル名<br>yoshiki1_kofushinseisho.doc<br>1-1(besshi2)_tetsuzukidaiko.xlsx<br>besshi3_yakuinmeibo.xls<br>tenpu1_kaisyagaiyo.xlsx<br>tenpu5_setsubisetti_shodakusyo.xlsx<br>tenpu6-7_shinkokusho-keisansho.xls<br>tenpu11_shouenekeisansho ※フォル | フォルダに保存されているファイル名<br>yoshiki1_kofushinseisho.doc<br>1-1(besshi2)_tetsuzukidaiko.xlsx<br>besshi3_yakuinmeibo.xls<br>tenpu1_kaisyagaiyo.xlsx<br>tenpu5_setsubisetti_shodakusyo.xlsx<br>tenpu6-7_shinkokusho-keisansho.xlsx<br>tenpu11_shouenekeisansho ※フォルダ | フォルダに保存されているファイル名文書番号yoshiki1_kofushinseisho.doc様式第11-1(besshi2)_tetsuzukidaiko.xlsxパ-1<br>(別紙2)besshi3_yakuinmeibo.xls別紙3tenpu1_kaisyagaiyo.xlsx添付1tenpu5_setsubisetti_shodakusyo.xlsx添付5tenpu6-7_shinkokusho-keisansho.xlsx添付6振付7振付11 |

# 第2章 リース関連書類の作成方法

リース利用時に必要な書類の作成方法について説明します

### ■リース契約内容申告書の作成方法

リース契約内容申告書の作成方法を示します。入力項目についての説明は、該当ページを参照してください。 なお、様式上で は自動入力されます。 のセルに入力してください。

リース契約を複数結んでいる場合は、契約毎に書類を作成してください。

### <リース契約内容申告書>

|              |                                              | :                                                | ※複数の                                    | )IJ—5                              | ス契約により                                                 | 」設備を                                   | 調達する                                | 場合、契約毎                                    | に提出し                         | てください    | <b>N</b> _    |                         |           |               |                |
|--------------|----------------------------------------------|--------------------------------------------------|-----------------------------------------|------------------------------------|--------------------------------------------------------|----------------------------------------|-------------------------------------|-------------------------------------------|------------------------------|----------|---------------|-------------------------|-----------|---------------|----------------|
| -            |                                              |                                                  |                                         | _                                  |                                                        |                                        |                                     |                                           | ·                            | 2入日:平)   | 或 30 年        | 〇月〇日                    | -         |               |                |
|              |                                              |                                                  |                                         |                                    |                                                        |                                        |                                     | -                                         | 中胡言                          | 留方.10    | ~~~~          | (1/1                    | )         | 1             |                |
| 2備使          | 用者                                           | 00工業株                                            | 式会社                                     |                                    |                                                        |                                        |                                     | -                                         |                              |          |               |                         | 1         |               | く甲請情報 入力欄>     |
| -74          | <b>「泉省</b>                                   | 株式会社C                                            | 0リース                                    |                                    |                                                        |                                        |                                     | -                                         |                              |          |               |                         |           |               | ▶ 8で説明         |
| <b>F</b> 衆所  | 名称                                           | OO工場                                             |                                         |                                    |                                                        |                                        |                                     | -                                         |                              |          |               |                         |           | I             |                |
| 約件書          | 教合計                                          | 1                                                |                                         |                                    |                                                        |                                        |                                     |                                           |                              |          |               |                         | 1         |               |                |
| 9249         |                                              |                                                  |                                         |                                    |                                                        |                                        |                                     |                                           |                              |          | _             |                         | <b>_!</b> |               |                |
| -            |                                              |                                                  |                                         |                                    |                                                        | リース                                    | 奥約に関する                              | 情報                                        |                              |          |               |                         | Τ!        |               |                |
| 初回リー<br>内期間の | -ス<br>)年数                                    | 再リース<br>契約期間の年数                                  | リース契約合計                                 | 3期間の<br>†                          | 対象機器等の最長<br>処分制限期間                                     | 再リース契約<br>きる証券書類<br>※再リース契約<br>ること     | E行う旨の記載があ<br>Bと記載箇所を中告<br>りに関する記載がな | る場合は、その内容が確認で<br>してください<br>い場合は「該当なし」と記入す | 初回リース終了<br>. 時の残価<br>※「無」が原則 | 割賦契約     | 所有権移転付<br>リース | リース事業者と設備の<br>達先との関係(注) | 141<br>1  |               |                |
| 4            | ヶ月                                           | 36 ヶ月                                            | 120                                     | ヶ月                                 | 10 年                                                   | 証悉                                     | 特約事項                                |                                           |                              | 該当しない    | 該当しない         | 該当しない                   |           |               |                |
| 7            | 年                                            | 3 年                                              | 10                                      | 年                                  |                                                        | 記載箇所                                   | 第3条 第21                             | Ą                                         |                              | IN 10-94 | IN 10.84      | DX 110-84               |           |               |                |
|              | iP.10「自社II<br>業者が申請す<br>業者と調達务<br>iP.10「自社II | 間達を行う場合の非<br>者という前提で利当<br>にの関係が「該当し<br>間達を行う場合の扱 | 益等排除の考<br>等排除が必要<br>ない」(利益等排<br>い(利益等排) | え方」の「申<br>な場合には<br>非除が不要<br>余の考え方) | 申請者」には「リース事<br>「該当する」を選択し<br>)場合でも、設備使用<br>)」に該当する場合は? | 業者」も含まれ<br>てください。<br>者と調達先の<br>利益等排除が。 | Lます。<br>関係が<br>必要です。                |                                           |                              |          |               |                         |           |               |                |
|              |                                              |                                                  |                                         |                                    | Í                                                      | 契約に合                                   | まれる設備                               | の情報                                       |                              |          | -1            |                         |           |               |                |
|              |                                              | メーナ                                              | -                                       |                                    |                                                        |                                        |                                     | 型番                                        |                              |          | 数量            | 処分制限期間                  | 8         |               |                |
| 00           | OO社                                          |                                                  |                                         |                                    | AAA-170                                                |                                        |                                     |                                           |                              |          | 100           | 10                      |           |               |                |
|              |                                              |                                                  |                                         |                                    |                                                        |                                        |                                     |                                           |                              |          |               |                         |           |               |                |
|              |                                              |                                                  |                                         |                                    |                                                        |                                        |                                     |                                           |                              |          |               |                         |           |               |                |
| _            |                                              |                                                  |                                         |                                    |                                                        |                                        |                                     |                                           |                              |          |               |                         | -11       |               | くリース 契約に関する    |
|              |                                              |                                                  |                                         |                                    |                                                        |                                        |                                     |                                           |                              |          |               |                         |           | $\rightarrow$ | 情報 入力欄>        |
|              |                                              |                                                  |                                         |                                    |                                                        |                                        |                                     |                                           |                              |          |               |                         |           |               | <b>P.9</b> で説明 |
|              |                                              |                                                  |                                         |                                    |                                                        |                                        |                                     |                                           |                              |          |               |                         |           |               |                |
|              |                                              |                                                  |                                         |                                    |                                                        |                                        |                                     |                                           |                              |          |               |                         | -         |               |                |
| +            |                                              |                                                  |                                         |                                    |                                                        |                                        |                                     |                                           |                              |          |               |                         |           |               |                |
|              |                                              |                                                  |                                         |                                    |                                                        |                                        |                                     |                                           |                              |          |               | _                       |           |               |                |
|              |                                              |                                                  |                                         |                                    |                                                        |                                        |                                     |                                           |                              |          |               |                         |           |               |                |
|              |                                              |                                                  |                                         |                                    |                                                        |                                        |                                     |                                           |                              |          |               |                         |           |               |                |
| <br>この1      | 申告内                                          | 容に誤りか                                            | ばないこと                                   | <u>:</u> を確i                       | 認しました。                                                 |                                        |                                     |                                           |                              |          |               |                         |           |               |                |
| IJ-          | ース事業                                         | ň ł                                              | k式会社O(                                  | フリース                               |                                                        |                                        |                                     |                                           |                              |          |               |                         |           |               |                |
|              | 部署名                                          | (                                                | 0000部                                   |                                    |                                                        |                                        |                                     |                                           |                              |          |               | (爾)                     |           |               |                |
|              | AP 6 6                                       |                                                  |                                         |                                    |                                                        |                                        |                                     |                                           |                              |          |               | A 115 /                 |           |               |                |

### <申請情報 入力欄>

|    | リース契約内容申告書                          |                                                                            |  |  |  |  |  |  |  |  |
|----|-------------------------------------|----------------------------------------------------------------------------|--|--|--|--|--|--|--|--|
|    | ※複数のリース契約により設備を調達する場合、契約毎に提出してください。 |                                                                            |  |  |  |  |  |  |  |  |
|    |                                     | 1 記入日: 平成 30 年 ○ 月 ○ 日<br>2 申請書番号: KS- >>>>>>>>>>>>>>>>>>>>>>>>>>>>>>>>>>> |  |  |  |  |  |  |  |  |
|    | 設備使用者                               | OO工業株式会社                                                                   |  |  |  |  |  |  |  |  |
| 4  | < リース事業者                            | 株式会社〇〇リース                                                                  |  |  |  |  |  |  |  |  |
|    | 事業所名称                               | OOI場                                                                       |  |  |  |  |  |  |  |  |
| 5  | 契約件数合計                              | 1                                                                          |  |  |  |  |  |  |  |  |
| 6  | 契約Mo.                               | 1                                                                          |  |  |  |  |  |  |  |  |
| +- |                                     |                                                                            |  |  |  |  |  |  |  |  |

| No. | 記入項目   | 概要                                                                         |
|-----|--------|----------------------------------------------------------------------------|
| 1   | 記入日    | リース契約内容申告書の作成日を入力してください。<br>※リース契約内容申告書を修正・再提出する場合は、その日付を入力してください。         |
| 2   | 申請書番号  | 補助事業ポータルで表示された、KSから始まる申請書番号を入力してください。                                      |
| 3   | 項番     | 複数のリース契約内容申告書を提出する場合に、総枚数と通し番号が、「 5 / 6 」<br>で自動表示されます。                    |
|     | 設備使用者  |                                                                            |
| 4   | リース事業者 | 補助事業ポータルに入力したものと同じ情報を入力してください。                                             |
|     | 事業所名称  |                                                                            |
| 5   | 契約件数合計 | 本事業において利用するリース契約数を入力してください。                                                |
| 6   | 契約No.  | ダウンロードした書類の左側のシートから順に、No.が設定されています<br>(1契約しかない場合は、本項目が「1」であるシートを使用してください。) |

### CHECK!

「<br />
1 記入日」は、リース契約内容申告書を作成・修正した日になっていますか?<br />
「<br />
2 申請書番号」の記号・数字に抜けや間違いはありませんか?

リース契約内容申告書は、リース契約毎に作成していますか?(リース契約が複数ある場合)

### 必ず「見積書」や「リース契約書案」等を参照しながら作成してください。

### <リース契約に関する情報 入力欄>

|                                                   | 1                                                                                                    |                |                    |              |           |                    |                                              |                                                                       |                            |       |                      |                                    |
|---------------------------------------------------|----------------------------------------------------------------------------------------------------|----------------|--------------------|--------------|-----------|--------------------|----------------------------------------------|-----------------------------------------------------------------------|----------------------------|-------|----------------------|------------------------------------|
| 1-                                                | 1_                                                                                                    | 1-2            | 2                  | 1-           | 3         | 1-4                | リース                                          | 契約に関する情報 1-5                                                          | 1-6                        | 1-7   | 1-8                  | 1-9                                |
| 初回!<br>契約期間                                       | リース<br>間の年数                                                                                                    | 再リース<br>契約期間の4 | 年数                 | リー ス製約<br>合語 | )期間の<br>† | 対象機器等の最計<br>処分制限期間 | 再リース契約で<br>る証 <b>勝書</b> 類名:<br>※再リース契約<br>こと | :行う首の記載がある場合は、その内容が確認でき<br>と記載箇所を申告してください<br>約に関する記載がない場合は「該当なし」と記入する | 初回リーフ終了<br>時の残価<br>※「無」が原則 | 割贼契約  | 所有権移転付<br>リース        | リース事業者と設備の調道<br>先との関係( <u>5主</u> ) |
| 84                                                | ヶ月                                                                                                    | 36 ×           | ヶ月                 | 120          | ヶ月        | 10 年               | ira                                          | 特約事項                                                                  |                            |       |                      |                                    |
| 7                                                 | 年                                                                                                    | 3              | 年                  | 10           | 年         |                    | 記載箇所                                         | 第3条 第2項                                                               | 無                          | 該当しない | 該当しない                | 該当しない                              |
| <mark>(5主)</mark> 公寿要<br>リース<br>リース<br>リース<br>公券要 | 2)公募要領P10「自社調査を行う場合の利益等相除の考え方」の「申請者」には「リース事業者」も含まれます。<br>リース事業者が申請者という解擬で利益等相除が必要な場合には認当する」を選択してくたない。<br>リース事業者と調査先の関係が認当しない(利益等相除が不要)場合でも、設備使用者と調査先の関係が<br>公募要領P10「自社調査を行う場合の扱い(利益等相除の考え方)」に該当する場合は利益等相除が必要です。<br>2 |                |                    |              |           |                    |                                              |                                                                       |                            |       |                      |                                    |
|                                                   |                                                                                                    | _              |                    |              |           |                    | 契約に含                                         | まれる設備の情報                                                              |                            |       |                      |                                    |
| No.                                               |                                                                                                    | :              | <u>2-1</u><br>メーカー |              |           |                    |                                              | <mark>_2_2</mark><br>型₩                                               |                            |       | 2-3<br><sup>数量</sup> | 3 7 <u>2-4</u><br>処分制限期間           |
| 1                                                 | 000社                                                                                                    |                |                    |              |           | AAA-170            |                                              |                                                                       |                            |       | 100                  | 10                                 |
| 2                                                 |                                                                                                    |                |                    |              |           |                    |                                              |                                                                       |                            |       |                      |                                    |
| 3                                                 |                                                                                                    |                |                    |              |           |                    |                                              |                                                                       |                            |       |                      |                                    |
| 10                                                |                                                                                                    |                |                    |              |           |                    |                                              |                                                                       |                            |       |                      |                                    |
| 上記の                                               | 上記の申告内容に誤りがないことを確認しました。                                                                                                    |                |                    |              |           |                    |                                              |                                                                       |                            |       |                      |                                    |
|                                                   | リース事業                                                                                                    | 诸              | 株式                 | 会社〇(         | フリース      |                    |                                              |                                                                       |                            |       | 3-2                  | 2                                  |
| -1                                                | 部署名 0000部 (即)                                                                                                    |                |                    |              |           |                    |                                              |                                                                       |                            |       |                      |                                    |
|                                                   | 担当者名 00 00                                                                                                    |                |                    |              |           |                    |                                              |                                                                       |                            |       |                      |                                    |

| 項目                  | No. | 記入項目                                                                                               | 概要                                                                          |
|---------------------|-----|----------------------------------------------------------------------------------------------------|-----------------------------------------------------------------------------|
| <mark>1</mark><br>リ | 1-1 | 初回リース契約期間の年数                                                                                       | 初回リースの契約期間を「月」単位で入力してください。<br>※ 入力した内容を基に、青いセルが自動計算されます。                    |
| <br>ス<br>刧          | 1-2 | 再リース契約期間の年数                                                                                        | 再リース契約を結ぶ場合は、再リース契約期間を「月」単位で<br>入力してください。<br>※ 再リース契約を結ばない場合は、何も入力しないでください。 |
| <del>、</del> 約<br>に | 1-3 | リース契約期間の合計                                                                                         | 1-1 と 1-2 の合計期間が自動計算されて表示されます。                                              |
| 関<br>す              | 1-4 | 対象機器等の最長処分制限期間                                                                                     | 2 の「契約に含まれる設備の情報」に入力する、処分制限期<br>間が最も長い設備の処分制限期間を入力してください。                   |
| る<br>情<br>報         | 1-5 | 再リース契約を行う旨の記載がある場合<br>は、その内容が確認できる証憑書類名<br>と記載箇所を申告してください<br>※ 再リース契約に関する記載がない場<br>合は「該当なし」と記入すること | 左記の通り。                                                                      |

| 項目                         | No. | 記入項目                  | 概要                                                                                                    |  |  |  |  |  |
|----------------------------|-----|-----------------------|----------------------------------------------------------------------------------------------------|--|--|--|--|--|
| 1                          | 1-6 | 初回リース終了時の<br>残価       | 初回リース契約期間終了時に、リース対象費用(元本)分の支払いがすべて<br>完了する場合は、「無」を選択してください。<br>※ 原則、「無」を選択。                                                                                                    |  |  |  |  |  |
| リース                        | 1-7 | 割賦契約                  | 締結予定の契約が割賦契約ではない場合は、「該当しない」を選択してください。<br>※ 原則、「該当しない」を選択。                                                                                                    |  |  |  |  |  |
| 契<br>約<br>に<br>関           | 1-8 | 所有権移転付リース             | 締結予定のリース契約が所有権移転付リースではない場合は、「該当しない」を<br>選択してください。<br>※ 原則、「該当しない」を選択。                                                                                                    |  |  |  |  |  |
| する情報                       | 1-9 | リース事業者と設備<br>の調達先との関係 | 公募要領P.10「 > 自社調達を行う場合の扱い(利益等排除の考え<br>方)」の「申請者」にはリース事業者も含まれます。<br>リース事業者が自社製品の調達を行う場合は、「該当する」を選択してください。<br>※リース事業者と調達先の関係が「該当しない」(利益等排除が不要)であっ<br>ても、設備の使用者と調達先の関係が公募要領P.10の自社調達に該当<br>する場合は、利益等排除が必要です。 |  |  |  |  |  |
| <mark>2</mark><br>契        | 2-1 | メーカー                  |                                                                                                    |  |  |  |  |  |
| 設約備にの                      | 2-2 | 型番                    |                                                                                                    |  |  |  |  |  |
| í<br>m<br>さ<br>た<br>ち<br>ち | 2-3 | 数量                    | 相助対象設備の情報を入力してください。                                                                                                    |  |  |  |  |  |
| 情 れ<br>報 る                 | 2-4 | 処分制限期間                |                                                                                                    |  |  |  |  |  |
| <mark>3</mark><br>押記       | 3-1 | リース事業者,<br>部署名, 担当者名  | 契約内容及び申請型番等を確認した担当者の会社名、部署名、氏名を入力してください。                                                                                                    |  |  |  |  |  |
| 印 名<br>・                   | 3-2 | 内容確認者印                | 上記 3-1 の担当者印を朱印で押印してください。                                                                                                    |  |  |  |  |  |

1-6 ~ 1-9 について「有」、又は「該当する」を選択した場合は、原則申請はできません。 「有」、又は「該当する」を選択しなければならない場合は、予めSIIへ連絡してください。

# CHECK! 「最長の処分制限期間」として選択した設備と、その年数に誤りはありませんか?

導入予定設備の見積書からの転記漏れはありませんか? 1-6 ~ 1-9 の各項目で、「有」、又は「該当する」を選択していませんか? 担当者の記名、押印は取得しましたか?

### ■リース料金計算書の作成方法

リース料金計算書の作成方法を示します。入力項目についての説明は、該当ページを参照してください。 なお、様式上で は自動入力されます。 のセルに入力してください。

リース契約を複数結んでいる場合は、契約毎に書類を作成してください。

### <リース料金計算書>

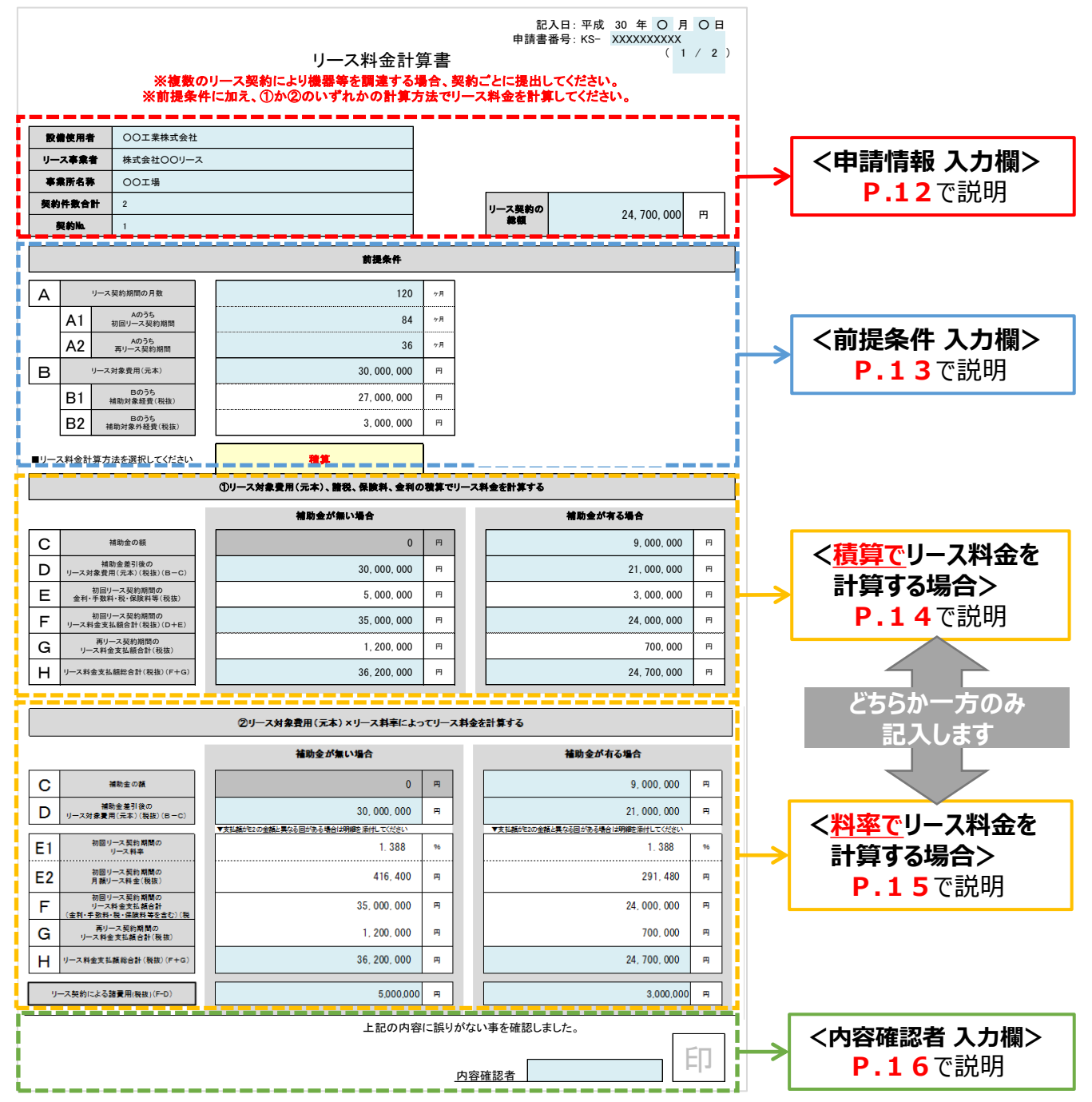

### <申請情報 入力欄>

|   |        | リース料金計                                       | 1<br>記入日: 平成 30 年 ○ 月 ○ 日<br>2 申請書番号: KS- XXXXXXXXXX<br>(1 / 2) |
|---|--------|----------------------------------------------|-----------------------------------------------------------------|
|   |        | ※複数のリース契約により機器等を調達する<br>※前提条件に加え、①か②のいずれかの計算 | 毎日、契約ごとに提出してください。<br>方法でリース料金を計算してください。                         |
|   | 設備使用者  | OO工業株式会社                                     |                                                                 |
| 4 | リース事業者 | 株式会社OOリース                                    |                                                                 |
|   | 事業所名称  | OOI場                                         | 7                                                               |
| 5 | 契約件数合計 | 2                                            | リース契約の 24 700 000 町                                             |
| 6 | 契約私    | 1                                            | <b>総額</b> 24,700,000 円                                          |
| + |        |                                              |                                                                 |
| _ |        |                                              |                                                                 |

| No. | 記入項目     | 概要                                                                        |
|-----|----------|---------------------------------------------------------------------------|
| 1   | 記入日      |                                                                           |
| 2   | 申請書番号    |                                                                           |
| 3   | 項番       |                                                                           |
|     | 設備使用者    | P.8「2-1 リ−ス契約内容申告書の作成方法」- <申請情報 入力欄>の同項目で入力<br>した内容が、自動表示されます。            |
| 4   | リース事業者   |                                                                           |
|     | 事業所名称    |                                                                           |
| 5   | 契約件数合計   |                                                                           |
| 6   | 契約No.    |                                                                           |
| 7   | リース契約の総額 | 当該申請のリース料金の総額を自動計算した結果が表示されます(複数枚ある場合は1ページ目のみ)。<br>※ 金額が正しいことを必ず確認してください。 |

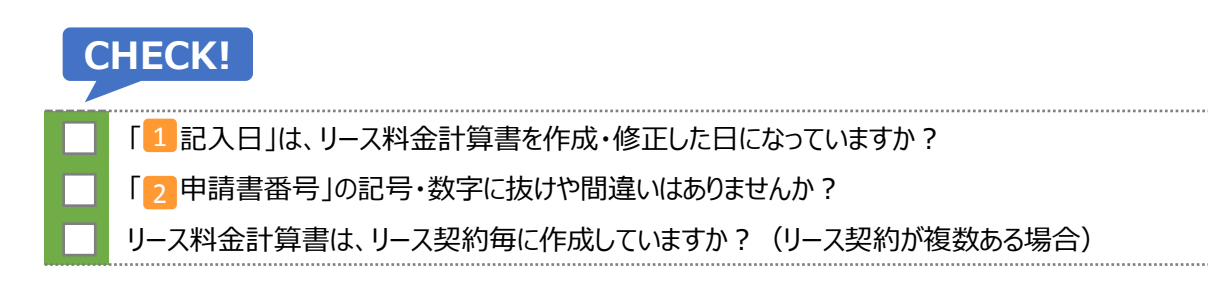

### <前提条件 記入欄>

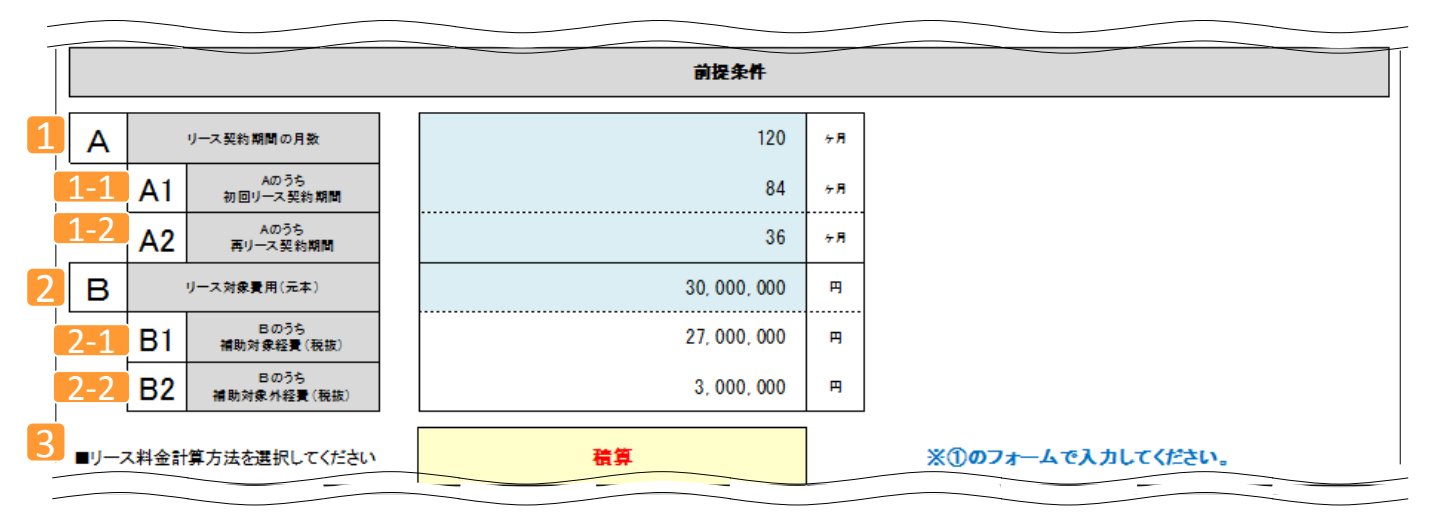

| No. | 記入項目                | 概要                                                           |
|-----|---------------------|--------------------------------------------------------------|
| 1   | リース契約期間の月数          |                                                              |
| 1-1 | Aのうち<br>初回リース契約期間   | P.9「リース契約内容申告書の作成方法」の <u>1-1</u> ~ <u>1-3</u> が自動表示<br>されます。 |
| 1-2 | Aのうち<br>再リース契約期間    |                                                              |
| 2   | リース対象費用(元本)         | リース契約の対象となる経費(元本)の合計が、 2-1 と 2-2 から自動計算<br>されて、表示されます。       |
| 2-1 | Bのうち<br>補助対象経費(税抜)  | リース契約の対象となる経費(元本)のうち、補助対象となる金額を入力してください。                     |
| 2-2 | Bのうち<br>補助対象外経費(税抜) | リース契約の対象となる経費(元本)のうち、補助対象とならない金額を入力してくだ<br>さい。               |
| 3   | リース料金計算方法           | リース料金計算方法を「積算」、又は「料率」から選択してください。                             |

### CHECK!

「2-1 Bのうち補助対象経費(税抜)」、「2-2 Bのうち補助対象外経費(税抜)」に誤りはありませんか? リース契約の対象でない経費を入力していませんか?

合計金額等の計算結果を確認しましたか?

・補助金が無い場合、有る場合のそれぞれについて、下記の項目を入力してください。
 ・補助金の有無によるリース料金の違い(例:金利・手数料の金額)を適切に計算してください。

### <<u>積算で</u>リース料金を計算する場合 記入欄>

|   | ①リース対象費用(元本)、諸税、保険料、金利の積算でリース料金を計算する |                                    |              |   |   |              |   |
|---|--------------------------------------|------------------------------------|--------------|---|---|--------------|---|
|   |                                      |                                    | 補助金が無い場合     |   |   | 補助金が有る場合     |   |
| 1 | С                                    | 補助金の額                              | 0            | 円 |   | 9, 000, 000  | 円 |
| 2 | D                                    | 補助金差引後の<br>リース対象費用 (元本) (税抜) (B-C) | 30, 000, 000 | щ | ] | 21, 000, 000 | щ |
| 3 | Е                                    | 初回リース契約期間の<br>金利・手数料・税・保険料等(税抜)    | 5, 000, 000  | щ |   | 3, 000, 000  | 円 |
| 4 | F                                    | 初回リース契約期間の<br>リース料金支払額合計(税抜)(D+E)  | 35, 000, 000 | щ |   | 24, 000, 000 | Щ |
| 5 | G                                    | 再リース契約期間の<br>リース料金支払額合計(税抜)        | 1, 200, 000  | щ |   | 700, 000     | 円 |
| 6 | н                                    | リース料金支払額総合計(税抜)(F+G)               | 36, 200, 000 | щ |   | 24, 700, 000 | 円 |

| No. | 記入項目                            | 概要                                                                         |
|-----|---------------------------------|----------------------------------------------------------------------------|
| 1   | 補助金の額                           | P.13 2-1 で入力した金額に応じて補助金の額が自動計算され、表示されます。                                   |
| 2   | 補助金差引後の<br>リース対象費用(元本)(税抜)      | 当初のリース対象費用(元本)から補助金の額を控除した金額(B-Cの<br>金額)が自動計算され、表示されます。                    |
| 3   | 初回リース契約期間の<br>金利・手数料・税・保険料等(税抜) | 初回リース契約期間内の金利・税・保険料等の合計を入力してください。                                          |
| 4   | 初回リース契約期間の<br>リース料金支払額合計(税抜)    | 初回リース契約期間内に支払われるリース料金の合計(D+E)が自動計<br>算され、表示されます。<br>※月額料金等ではないことに注意してください。 |
| 5   | 再リース契約期間の<br>リース料金支払額合計(税抜)     | 再リース契約期間内に支払われるリース料金の合計を入力してください。<br>※ 年額料金等ではないことに注意してください。               |
| 6   | リース料金支払額<br>総合計(税抜)             | 初回リース、再リース契約期間を通して支払われるリース料金の総額(F+<br>G)が自動計算され、表示されます。                    |

### CHECK!

補助金の額に誤りがないか確認しましたか? 補助金の有無によるリース料金の違い(例:金利・手数料の金額)が、適切に計算されていますか? 合計金額等の計算結果を確認しましたか?

・補助金が無い場合、有る場合のそれぞれについて、下記の項目を入力してください。
 ・補助金の有無によるリース料金の違い(例:金利・手数料の金額)を適切に計算してください。

### <<u>料率で</u>リース料金を計算する場合 記入欄>

|        | ②リース対象費用(元本)×リース料率によってリース料金を計算する |                                                    |                                  |   |                                  |  |
|--------|----------------------------------|----------------------------------------------------|----------------------------------|---|----------------------------------|--|
|        |                                  |                                                    | 補助金が無い場合                         |   | 補助金が有る場合                         |  |
|        | С                                | 補助金の額                                              | 0                                | Ħ | 9,000,000                        |  |
| 2      | D                                | 補助金差引後の<br>リーフ対象費用(元本)(税抜)(B- C)                   | 30,000,000                       | 円 | a 21,000,000 P                   |  |
|        |                                  |                                                    | ▼支払額がE2の金額と異なる回がある場合は明細を添付してくたさい |   | ▼支払額がE2の金額と異なる回がある場合は明細を添付してくたさい |  |
| l<br>F | E1                               | 初回りース経済期间の<br>リース料率                                | 1.388                            | % | s 1.388 %                        |  |
| ļ      | E2                               | 初回リーフ契約期間の<br>月額リーフ料金(税抜)                          | 416,400                          | Π | 291,480 P                        |  |
|        | F                                | 初回リーフ契約期間の<br>リーフ料金支払額合計<br>(金利・手数料・税・保険料等を含む)(税抜) | 35,000,000                       | Ħ | a 24,000,000 PA                  |  |
| 5      | G                                | 再リース契約期間の<br>リース料金支払額合計(税抜)                        | 1,200,000                        | Ħ | 700,000 円                        |  |
| 7      | Н                                | リーフ料金支払額総合計(税抜)(F+G)                               | 36,200,000                       | Ħ | 24,700,000                       |  |
| 3      | IJ                               | - ス契約による諸サ用(税抜)(F-D)                               | 5,000,000                        | Ħ | 3,000,000 🖪                      |  |

| No. | 記入項目                                            | 概要                                                           |
|-----|-------------------------------------------------|--------------------------------------------------------------|
| 1   | 補助金の額                                           | P.1 3 2-1 で入力した金額に応じて補助金の額が自動計算され、<br>表示されます。                |
| 2   | 補助金差引後の<br>リース対象費用(元本)(税抜)                      | 当初のリース対象費用(元本)から補助金の額を控除した金額<br>(B-Cの金額)が自動計算され、表示されます。      |
| 3   | 初回リース契約期間のリース料率                                 | 初回リース契約期間内のリース料率を入力してください。                                   |
| 4   | 初回リース契約期間の<br>月額リース料金(税抜)                       | 初回リース契約期間内の月額リース料金を入力してください。                                 |
| 5   | 初回リース契約期間の<br>リース料金支払額合計<br>(金利・手数料・税・保険料等)(税抜) | 初回リース契約期間内に支払われるリース料金の合計を入力してください。<br>※月額料金等ではないことに注意してください。 |
| 6   | 再リース契約期間の<br>リース料金支払額合計(税抜)                     | 再リース契約期間内に支払われるリース料金の合計を入力してください。<br>※年額料金等ではないことに注意してください   |

| No. | 記入項目            | 概要                                                      |
|-----|-----------------|---------------------------------------------------------|
| 7   | リース料金支払額総合計(税抜) | 初回リース、再リース契約期間を通して支払われるリース料金の総額<br>(F+G)が自動計算され、表示されます。 |
| 8   | リース契約による諸費用(税抜) | リース契約による諸費用(F-D)が自動計算され、表示されます。                         |

### CHECK!

| 補助金の額に誤りがないか確認しましたか?                          |
|-----------------------------------------------|
| 補助金の有無によるリース料金の違い(例:金利・手数料の金額)が、適切に計算されていますか? |
| 合計金額等の計算結果を確認しましたか?                           |

### <内容確認者入力欄>

|  | 上記の内容に誤りがないこ | とを確認しました。 | 2   |
|--|--------------|-----------|-----|
|  |              |           | r n |
|  | <b>1</b> 内容確 | 認者        |     |
|  |              |           |     |

| No. | 記入項目   | 概要                        |
|-----|--------|---------------------------|
| 1   | 内容確認者  | 契約内容を確認した担当者の氏名を入力してください。 |
| 2   | 内容確認者印 | 上記 1 の担当者印を朱印で押印してください。   |

以上で、リース契約における交付申請書類の作成は終わりです。 その他の交付申請書類の作成、提出方法等については、「交付申請の手引き」を参照してください。

# 第3章 リース関連書類の提出準備

### リース関連書類の提出準備方法について説明します

## 3-1 リース関連書類の提出準備

### ■書類提出までの流れ

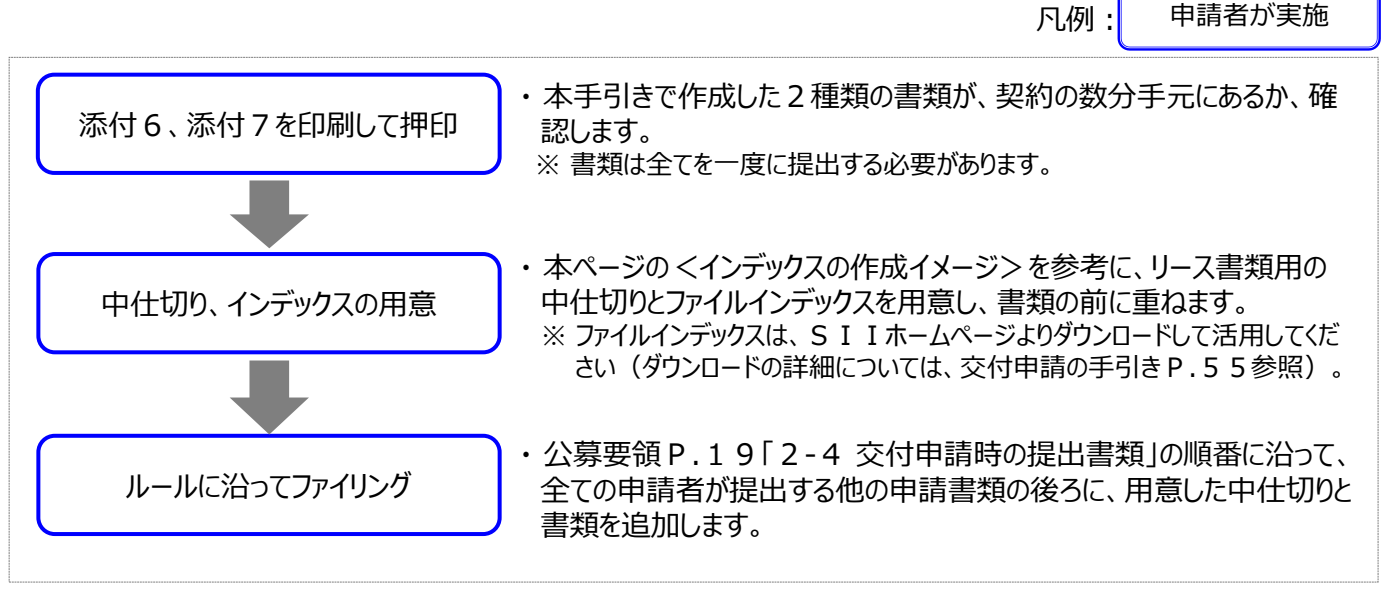

### ■提出書類を揃える

1契約毎に、「リース契約内容申告書」と、「リース料金計算書」を1組、揃えます。 両方の書類に、内容確認者の記名と捺印があることを、必ず確認してください。

書類が揃ったら、各書類の前に1枚、ファイルインデックスを貼った中仕切りを重ねてください(下図イメージ参照)。

<インデックスの作成イメージ>

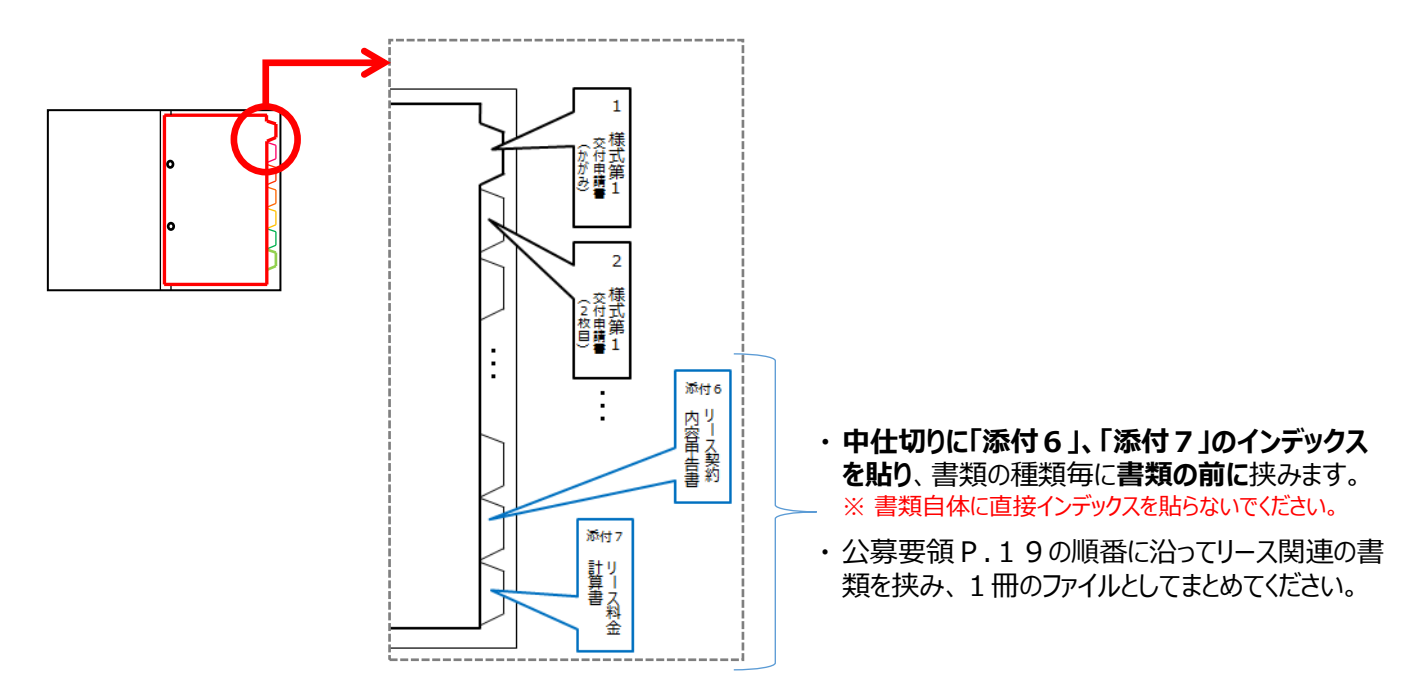

これで、リース関連書類の作成方法の説明は終わりです。他の交付申請書類と併せて提出(郵送)してください。

### お問い合わせ・相談・連絡窓口

ー般社団法人 環境共創イニシアチブ 省エネルギー設備の導入・運用改善による 中小企業等の生産性革命促進事業

補助金申請に関するお問い合わせ窓口

TEL:0570-077-317(ナビダイヤル) ※ IP電話からのお問い合わせ TEL:042-303-4215

> 受付時間:平日の10:00~12:00、13:00~17:00 (土曜、日曜、祝日を除く) 通話料がかかりますのでご注意ください。

SIIホームページ https://sii.or.jp/